## JAK SI VYBRAT DOVOLENOU A ZJISTIT CENU POBYTU

| Filtrovat dle požadavků (není povinne | é):    |                         |        |           |    |                          |                      |                      |        |
|---------------------------------------|--------|-------------------------|--------|-----------|----|--------------------------|----------------------|----------------------|--------|
| Počet osob                            | $\sim$ | Začátek u               | <br>25 | Konec uby | 25 | Typ dovolené             | $\sim$               | Země pobytu          | $\sim$ |
| Oblast pobytu                         | $\sim$ | Název hotelu nebo místo |        |           |    | Kód pobytu (viz katalog) |                      | ر<br>بىتى            | UÍTO   |
| Vyhle                                 |        |                         |        |           |    | edat                     | DOVOLENA BEZ DOPRAVY | DUDILEMA BEZ DORRAVY |        |

- 1. Na www.ATIS.cz ve "vyhledávači pobytu" zadejte parametry své dovolené: Počet osob (vč. dětí a jejich věku v den nástupu na pobyt), Termín pobytu, Země pobytu. Můžete (nepovinné) rozšířit dále o *Tvp dovolené. Oblast pobvtu*.
- 2. Chcete-li nabídku konkrét. hotelu (např. POHODA), zadáte ve "vyhledávači pobytu" do kolonky Název hotelu nebo místo název hotelu, nebo pokud znáte rezervační kód (je uveden v katalogu černou barvou vlevo od názvu hotelu), vyplňte *Kód pobytu* (např. H0651 - není podmínkou).
- 3. Kliknete na tlačítko Vyhledat.
- Zobrazí se Vám nabídka hotelů, vč. aktuální celkové ceny pro všechny zadané osoby v konkrétním hotelu. Chcete-li vyseparovat 4. pouze skutečně dostupné pobyty pro daný termín, zakliknte ještě tlačítko "ihned rezervovatelné". Dále zde máte možnost rozšířeného vyhledávání o další parametry (bazén, klimatizace aj.).
- 5. Po najetí na ikonu "i" (před celkovou cenou u konkrétního hotelu) se Vám zobrazí rozpis celkové ceny na jednotlivé osoby.
- 6. Pro více info o daném hotelu, kliknete na tlačítko DETAIL. (Pro návrat zpět na vybranou nabídku, kliknete na šipku ZPĚT 🧲 v horní liště Vašeho prohlížeče)
- S BALÍČKY A CENY A REZERVACE O INFORMACE O DESTINACI HODNOCENO KLIENTY S SDILET 7. Záložka INFORMACE - popis hotelu
- Záložka BALÍČKY A CENY přehled nabízených typů pobytů (balíčků) a cen v jednotlivých sezónách 8.
- 9 Záložka *REZERVACE* - zde můžete provést nezávaznou rezervaci daného pobytu (zůstane zde přednastaven termín pobytu a počet osob dle prvotního zadání)
- 10. Pro nezávaznou rezervaci (platí 2 dny) vyplňte níže uvedené údaje a klikněte na NEZÁVAZNĚ REZERVOVAT
- 11. Pokud si nechcete zatím udělat rezervaci, máte možnost si nabídku vytisknout tlačítkem TISKNOUT NABÍDKU (vygeneruje se k tisku ve formátu .pdf na spodní lištu obrazovky). Tuto nabídku můžete rovněž odeslat e-mailem. Nabídky si pak můžete v klidu u kávičky porovnat a rozhodnouť se pro tu pravou dovolenou.
- 12. Není-li u daného hotelu tlačítko NEZÁVAZNĚ REZERVOVAT, ale pouze tlačítko POPTÁVKA, znamená to, že daný termín a typ pokoje není aktuálně dostupný a je nutné ho pro Vás prověřit. Kliknutím na tlačítko *POPTÁVKA* se automaticky odešle Vaše přání na prodeiní dispečink ATIS, který Vás bude v této záležitosti co neidříve kontaktovat.

## **DOPORUČENÍ - VYSVĚTLENÍ:**

- UBERETE čím více nepovinných parametrů zadáte do "vyhledávače pobytu", tím méně hotelů bude nabídka obsahovat
- INFORMACE O DESTINACI je záložka, po rozkliknutí DETAILU hotelu, kde se dozvíte detaily okolí vybraného hotelu
- HODNOCENO KLIENTY je záložka, po rozkliknutí DETAILU, kde jsou recenze návštěvníků, kteří zde pobyt již absolvovali
- SDÍLET je záložka, po rozkliknutí DETAILU hotelu, ze které můžete sdílet vybraný pobyt na sociální síti
- HOTEL pod tímto názvem se rozumí obecně ubytovací zařízení (hotel, penzion, apartmán apod.)
- DĚKUJEME PŘIPOMÍNKY + NÁVRHY K VYLEPŠENÍ procesu vyhledávání uvítáme na adrese produkce@atis.cz

## DALŠÍ ZPŮSOB VYHLEDÁVÁNÍ POBYTU Z HLAVNÍ STRANY www.atis.cz

- z animované nabídky kliknutím na tlačítko Zobrazit
- z vyhledávače pobytů *Filtrovat dle požadavků*
- z nabídky na horní liště obrazovky: Vybrat typ dovolené, First minute, Last minute,

Nabídka pobytů (s tříděním Doporučujeme - Nejlevnější, Nejdražší, Abecedně), Destinace

• srolováním obrazovky do spodní části hlavní strany. Dovolená podle zaměření a Destinace

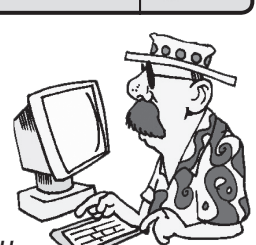

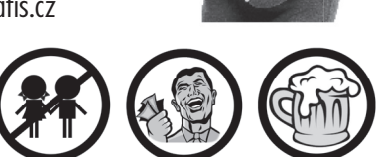

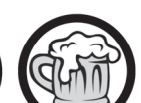